# Mehrere Fotos auf das gleiche Format bringen

Eine Kopie eines Fotos in Photoshop laden.

Das geladene Foto in Photoshop wird verändert, deshalb eine Kopie.

Unter Aktionen "Neue Aktion erstellen" klicken.

Der Aktion einen Titel geben (Hier Resize to 800x600).

Aufzeichnen klicken. Ab jetzt wird alles, was man macht, aufgezeichnet.

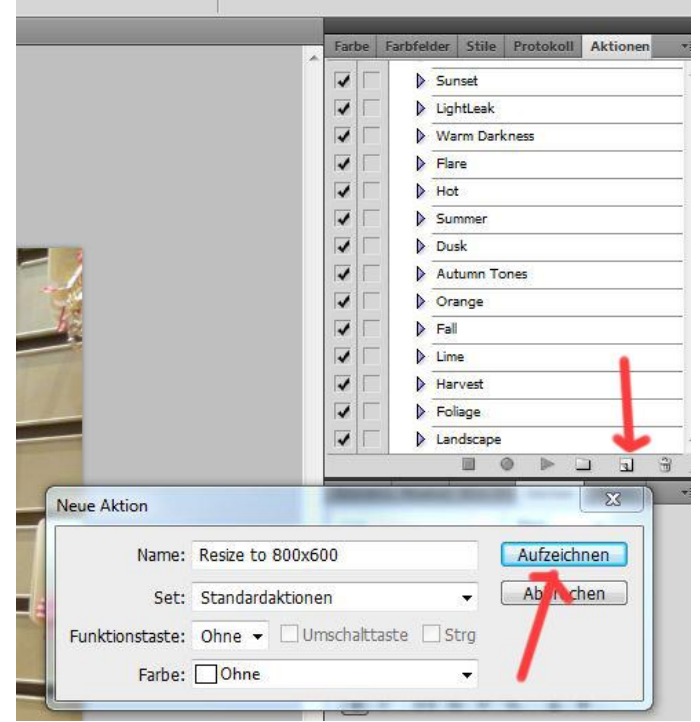

### Datei | Automatisieren | Bild einpassen Breite und Höhe eingeben und OK klicken.

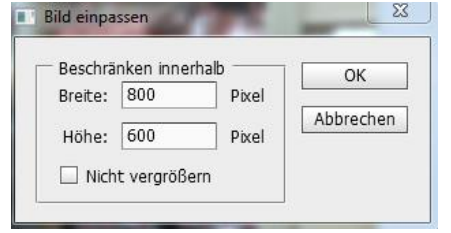

#### Datei | Speichern usw.

1: Während der Aufzeichnung "leuchtet" der Punkt rot.

#### 2: Stop-Button klicken.

Das geladene Foto (Kopie) aus Photoshop entfernen und die Kopie des Fotos löschen.

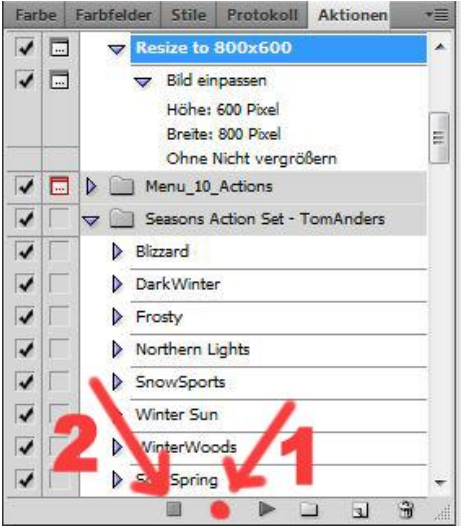

### Datei | Automatisieren | Stapelverarbeitung Aktion wählen. Eingabeordner wählen Ausgabeordner wählen

## OK klicken.

| Stapelverarbeitung                                                                       | ×         |
|------------------------------------------------------------------------------------------|-----------|
| Abspielen                                                                                | ок        |
| Satz: Standardaktionen 👻                                                                 | Abbrechen |
| Aktion: Resize to 800x600                                                                | Abbrechen |
|                                                                                          |           |
| With the Mittel Dhatashan Tutarial DC grasses upp Estas and an \Estas \                  |           |
| Wanien H:\Lefil-Millel(Photoshop-Tutonais\PS_groesse-vort-Fotos-aeridern\Fotos\          |           |
| Dateien nur öffnen, wenn Aktionsset Befehl "Offnen" enthält                              |           |
| Alle Unterordner einschließen                                                            |           |
| Keine Optionsdialogfelder für "Datei öffnen" anzeigen                                    |           |
| Farbprofil-Warnungen unterdrücken                                                        |           |
|                                                                                          |           |
| Ziel, Ordner                                                                             |           |
| Wählen H:\Lehr-Mittel\Photoshop-Tutorials\PS_groesse-von-Fotos-aendern\Fotos\800x600\    |           |
| Dateien nur speichern, wenn Aktionsset Befehl "Speichern" oder "Speichern unter" enthält |           |
| Dateibenennung                                                                           |           |
| Beispiel: MeineDatei.gif                                                                 |           |
| Dokumentname • + Erweiterung • +                                                         |           |
| • + • • • +                                                                              |           |
| • + •                                                                                    |           |
| Anfangsseriennr.: 1                                                                      |           |
| Kompatibilität: 🗹 Windows 🗐 Mac OS 🗐 Unix                                                |           |

Die Stapelverarbeitung läuft ab.